# オンラインでの特典交換方法(ベトナム航空運航便のみ)

ステップ1:ベトナム航空ウェブサイト <u>https://www.vietnamairlines.com</u> ヘアクセスし、 右上の「LOTUSMILES LOG-IN」をクリックしてください。

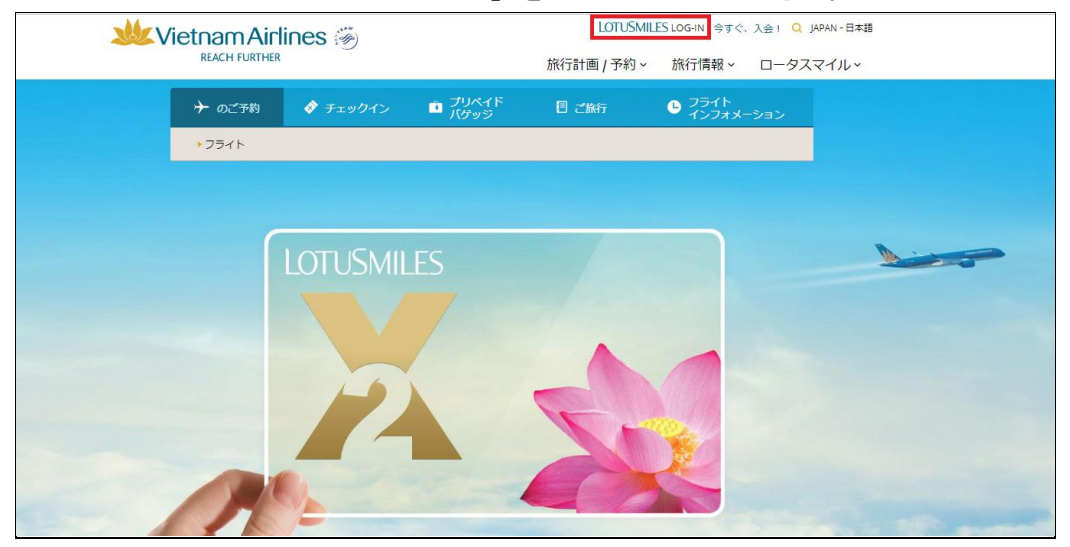

ステップ2:会員番号とパスワードを入力し、ご自身の会員口座へログインします。

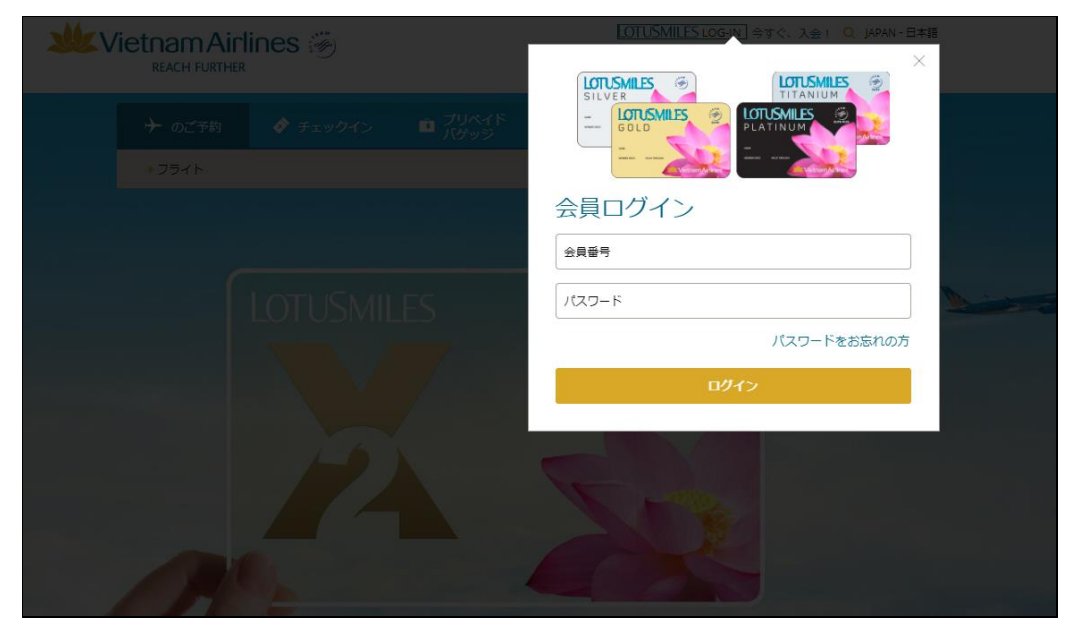

ステップ 3:再度右上の「LOTUSMILES LOG-IN」をクリックしてください。

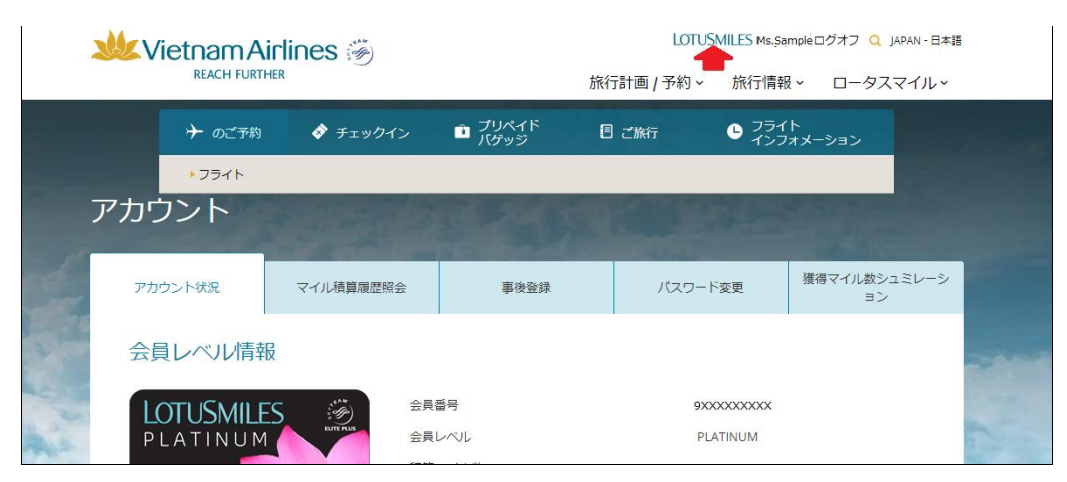

### ステップ4:メニューを表示させ、特典申請をクリックします。

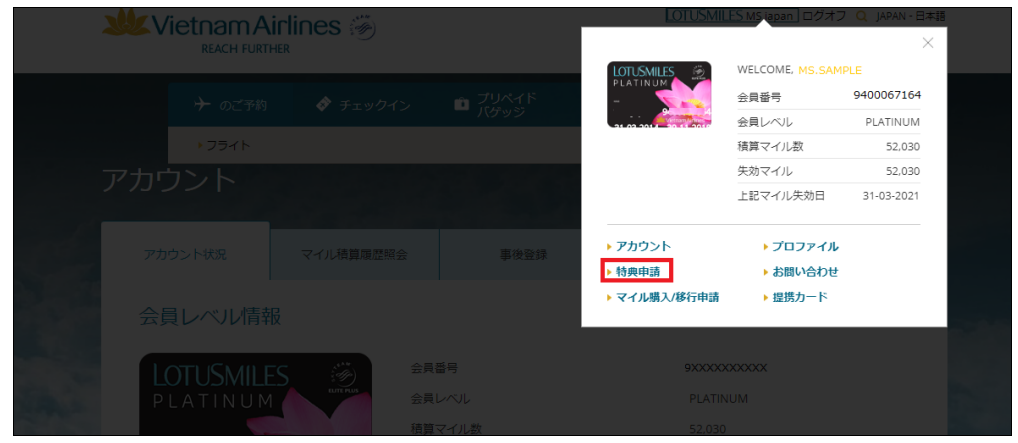

#### ステップ 3:

「特典申請」をクリックしすると特典申請のページへ移ります。「eメールアドレスと携帯番号を確認してください」と 表示が出るので、既に最新のご連絡先を登録済みであれば「特典航空券オンライン申請|」をクリック。登録して いない場合はプロファイル画面に戻り、最新の eメールと携帯電話番号を入力。

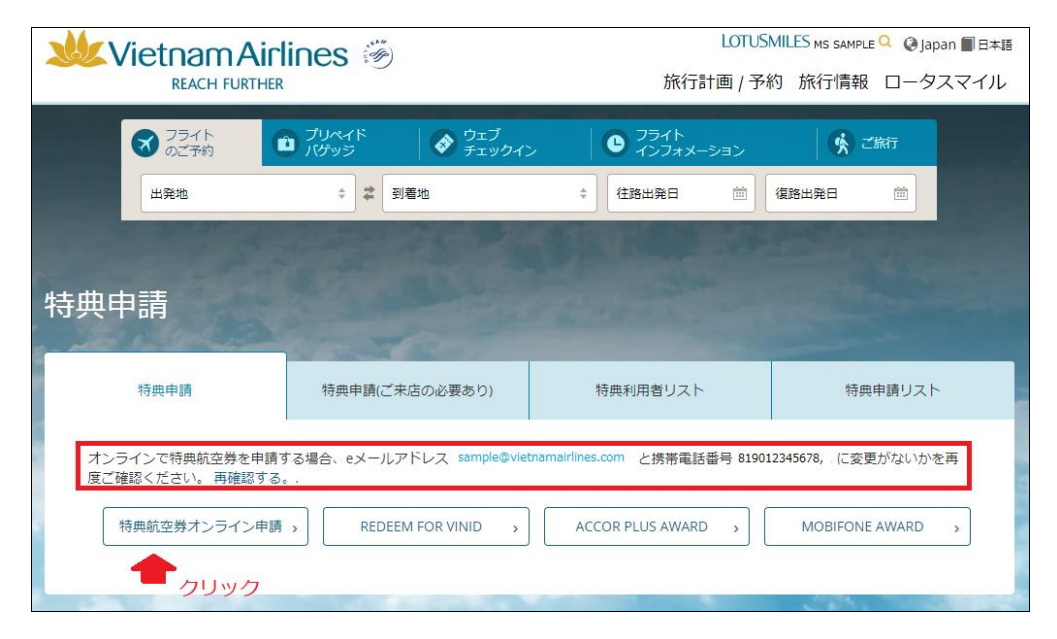

#### ステップ 4:

片道、往復、周遊を選択、フライトと日付、搭乗者も選択し、「Find Flights」をクリックして、フライトを検索。

|                                                        | Service Cound Inp                                                                                                    | 😂 🔍 Multiple Destinations |
|--------------------------------------------------------|----------------------------------------------------------------------------------------------------|---------------------------|
| ights<br>om:<br>okyo Haneda (HND)<br>o:<br>a Noi (HAN) | Date           *         Depart: *           03/07/2016         *           *         Return: *           06/07/2016         * |                           |

ステップ 5:

フライトを選択。右に必要マイル数と諸費用が表示されます。(オンラインでの発券は発券の度 US7 ドルがかかります)

| https://www.vietnamairlines.com/ja/lotusmiles/redeem-mile/online-airline-award/flights - Google Chrome |                                                                                                    |                                                                                                    | 0 9 2        |
|----------------------------------------------------------------------------------------------------|----------------------------------------------------------------------------------------------------|----------------------------------------------------------------------------------------------------|--------------|
| ← → C f  B https://www.vietnamairlines.com/ja/lotusmiles/re                                            | edeem-mile/online-airline-award/flights                                                                                                    |                                                                                                    | ୍ୟାର ≡       |
| 🔢 77) ★ Bookmarks 🙆 Vietnam Airlines Brin 🔓 Google JP 🗋 New-Evoucher                                   | r 🗋 Members Login 🧰 IE ブックマーク 😿 Yahool JAPAN 👩 Login                                                                                                    |                                                                                                    | こ その他のブックマーク |
|                                                                                                    |                                                                                                    | LOTUSMILES MR FFP • B#8                                                                                                    |              |
|                                                                                                    | Search Prights Passengers Payment Confirmation                                                                                                    | Your available miles: 435,434                                                                                                    |              |
|                                                                                                    | Departure Flight Options                                                                                                    | taggage information<br>Taxes and fees information                                                                                               |              |
|                                                                                                    | Link         Bundry         Bundry <td>Trip Summary           Modify Search           Total         90,000 Miles           &amp; 71.30 USD</td> <td></td>                                                                  | Trip Summary           Modify Search           Total         90,000 Miles           & 71.30 USD                                                 |              |
|                                                                                                    | VN 385 VN 16.35 20:00 Nonstop 90,000 Miles 45,000 Miles                                                                                                    | See Departing<br>Economy                                                                                                    |              |
|                                                                                                    | Testers         Testers         Testers <t< td=""><td>Fight VI085<br/>Depart: Roino Haneda (HMD)<br/>departure:<br/>16.33 Wed, 15 Aun<br/>Fare Baaix: YSMLR<br/>Arthire: Ha Nai (HMD)</td><td></td></t<> | Fight VI085<br>Depart: Roino Haneda (HMD)<br>departure:<br>16.33 Wed, 15 Aun<br>Fare Baaix: YSMLR<br>Arthire: Ha Nai (HMD)                      |              |
|                                                                                                    | Flight         Operated         Depart         Arrive         Stop         Business         Economy           VN 284         VN         08:00         15:05         Nonstrop         90:000 Miles         45:000 Miles                                                                                                    | amvat<br>20.00 Wed, 15 Jun                                                                                                    |              |
|                                                                                                    | 5 South Infl. Taxata Infl.                                                                                                    | Econom<br>Fight VI084<br>Depart: ha Ika (HA0)<br>dejin/kw<br>diti B Fiz 2 Ann<br>Park Bain,<br>Amme: Yaya Hanela (HR0)<br>amme: Si Si Fiz 2 Ann |              |
|                                                                                                    |                                                                                                    | A Pasempers 1 Proc Summary Fare View 0.000 Miles Taxes and Fers View 7.3.0 USD      90,000 Miles                                                |              |
|                                                                                                    |                                                                                                    | & 71.30 USD<br>View Fare Rules                                                                                                    |              |

ステップ 6: 搭乗者の情報を確認、入力。「Continue」で次へ。

| Search        | Flights       | > Passengers                   | Payment  | Co               | nfirmatio | n                        |
|---------------|---------------|--------------------------------|----------|------------------|-----------|--------------------------|
|               |               |                                |          |                  |           |                          |
| Title         | •             | Middle name & First/Giv<br>FFP | ven name | Last/Far<br>TEST | nily name | ,                        |
| Date of Birth | n: 06-11-1979 | )                              |          | Gender:          | Male      | -                        |
| ontact Inform | ation         |                                |          |                  |           |                          |
| Phone         |               |                                |          | Email            |           |                          |
| Mobile Phone  | e Vietnam (8  | 4) • 974558580                 |          | Email Addr       | ess:      | vnamonitor2015@gmail.com |
|               |               |                                |          |                  |           | Continue                 |
|               |               |                                |          |                  |           | Continue                 |

ステップ 7:利用条件の確認後、口にチェックを入れて、Submit Payment をクリックして、次へ。

| ¢                                                                        | Payment Page - Google Chrome                                                                                                    |                                                                                                    | 0 8 2        |
|--------------------------------------------------------------------------|----------------------------------------------------------------------------------------------------|----------------------------------------------------------------------------------------------------|--------------|
| ← → C ff 🖀 https://www.vietnamairlines.com/ja/glp-online/r               | edeem-mile/online-airline-award/payment                                                                                                    |                                                                                                    | ର୍ୱୁ 🔓 🗄     |
| 👯 77/1 ★ Bookmarks 🔘 Vietnam Airlines: Brin 🛛 G. Google.JP 🗋 New-Evouche | r 🗋 Members Login 🗀 IE ブックマーク 🐄 Yahool JAPAN 💿 Login                                                                                                    |                                                                                                    | 🛄 その他のブックマーク |
| 66                                                                       | マイルを使う > Book Award Flights > Payment                                                                                                    | iatal en inclataj                                                                                                    |              |
|                                                                          | Series         Fights         Parameter         Parameter         Conformation           Series         Annual Series         Annual Series         Annual Series           Series         Annual Series         Annual Series         Annual Series           Series         Annual Series         Annual Series         Annual Series           Series         Annual Series         Annual Series         Annual Series           Series         Annual Series         Annual Series         Annual Series           Series         Annual Series         Annual Series         Annual Series           Series         Annual Series         Annual Series         Annual Series         Annual Series           Series         Annual Series         Annual Series         Annual Series         Annual Series         Annual Series           Series         Annual Series         Annual Series <td>Varar available miles: 307.724<br/>Brggage information<br/>Tasss and free subtrantion<br/>Tigs Summary<br/>Modify Seamin<br/>Tas: 45,000 Milles<br/>&amp; 37.10 USD</td> <td></td>                                                                                                    | Varar available miles: 307.724<br>Brggage information<br>Tasss and free subtrantion<br>Tigs Summary<br>Modify Seamin<br>Tas: 45,000 Milles<br>& 37.10 USD                                                                                                    |              |
|                                                                          | Constraints the dependent of the dependent of the method of an ender of a second of the dependent of the dependent of the     | Arrive its bol (HAN)<br>mean<br>arrive<br>Arrive and Arrive<br>Arrive Arrive<br>Arrive Arrive<br>Terms and Free Vec<br>Arrive Arrive<br>Arrive Arrive<br>Arrive Arrive<br>Arrive Arrive<br>Arrive Arrive<br>Arrive Arrive<br>Arrive<br>Ari |              |
| [                                                                        | Terms & Conditions Terms in conditions which is bright the information of the information of the information | ]                                                                                                    |              |
|                                                                          | フラホークフラルやこ子的         ご園菜の前に         エジスペロシス         Bーラスマイあ         ブ           ジ         アラーク         ご園園に山景な園田         ビジネクロシス         アジーク・シングシス         アジーク・シングシス         アジーク                                                                                                    | Rモージョン ペナム最近について<br>- たんプロモージョン ペナム最近について                                                                                                    |              |

## ステップ 8:

ワンタイムパスワード(以下 OTP と表示)を取得する為に、「Email」を選択し、「Continue」をクリック。(ベトナムの 携帯を持っている場合は、携帯電話番号も選択できます)

| ¢                                                                      | Payment Page - Google Chrome                                                                                                    |                                                                                                    | 0 2 2                                |
|------------------------------------------------------------------------|----------------------------------------------------------------------------------------------------|----------------------------------------------------------------------------------------------------|--------------------------------------|
| ← → C ff A https://www.vietnamairlines.com/ja/glp-online/re            | deem-mile/online-airline-award/payment                                                                                                    |                                                                                                    | ସ୍ୱୁ 🗄 🗄                             |
| 11 7가) 🛊 Bookmarks 👩 Vietnam Airlines: Brin 🔓 Google.JP 🗋 New-Evoucher | 🗋 Members Login 🧰 IE 7977-7 😯 Yahool JAPAN 👩 Login                                                                                                    |                                                                                                    | (二) その他のブックマーク                       |
|                                                                        | Process Park Park Park Park Park Park Park Park                                                                                                    | Your available million: 347.724       Bagagage information:       Taxa and line silformation:       Trip: Summary:       Mathin: Source       Source       Source       Source       Source       Source       Source       Base of the source       Source       Source                                                                                                    | (<br>Q <b>b</b> g)<br><br>totbury:-> |
|                                                                        | In the second second | time 45,000 Milles<br>3,710 UBD<br>Concerny<br>Poperting<br>Concerny<br>Poperting<br>Poperting<br>Pop |                                      |
|                                                                        | 2 You must click here to indicate that you have read and accepted the Fare Pates and Conditions                                                                                                    |                                                                                                    |                                      |
|                                                                        | 23-0 6244-9 23-0 6250 23808E 123-0823 0-33766 1<br>29 769 2800.8088 010000 200000 2000000 1                                                                                                    | /ロモーション ペイム構想について<br>コーロホノロモーション サイム構想について                                                                                                    |                                      |

ステップ 9:

OTP が記載されているメールを受信。受信してから 15 分以内にサイトに戻り、ステップ 7 のポップアップ内の OTP 欄に入力しないと無効になるので注意。

| Xac thực thông tin - Chương tinh Bông Sen Vàng - Message (HTML)                                                                                                    |                             |
|----------------------------------------------------------------------------------------------------|-----------------------------|
| Tec Menage                                                                                                    | ^ <b>?</b>                  |
| 🖎 genee 🗙 🤐 🤐 🖳 Keeling 🖄 BROUTH Inten. 🖕 To Manager 📄 🏙 🖆 heter *                                                                                                    |                             |
| Anne - Oriete Reply Ferendel By Mare - Anne - Oriete Reply Forward By Mare - Anne - Oriete Reply Forward By Mare - Anne - Oriete Reply Forward By Mare - Anne - Oriete Reply Forward By Mare - Anne - Oriete Reply Forward By Mare - Anne - Oriete Reply Forward By Mare - Anne - Oriete Reply Forward By Mare - Anne - Oriete Reply Forward By Mare - Anne - Oriete Reply Forward By Mare - Anne - Oriete Reply Forward By Mare - Anne - Oriete Reply Forward By Mare - Anne - Oriete Reply Forward By Mare - Anne - Oriete Reply Forward By Mare - Anne - Oriete Reply Forward By Mare - Oriete Reply Forward By Mare - Anne - Oriete Reply Forward By Mare - Oriete Reply Forward By Mare - Oriete Repl |                             |
| Delete Respond Quids Steps 5 Move Tags 6 Editing Zoom                                                                                                    |                             |
| hrem Usbandes - Vetenia Meles overspl-) standerdo-Vetamarines.com><br>To: Isbandes - Isbandes - Job Vetamarines.com                                                                                                    | Sent: Mon 4/4/2016 10:00 AM |
| Co Sixeter Six thut then g the - Chuang trinh Béng Sen Vang                                                                                                    |                             |
| Mặt khẩu xác thực sử dựng 1 lần cho giao địch của Quý hội văn 1995881                                                                                                    | 127 4                       |
| LOTUSMILES                                                                                                    |                             |
| Trung fan Bông San Vang<br>www.vicitasainfilias.com<br>S& 200 Neovén Son, auén Long Bién, Hà Nội, Việt Nam<br>(84-438 738 738 (94-438 730 374)<br>Fax: (94438 273 003)                                                                                                    |                             |
|                                                                                                    | ¥                           |

ステップ 10:ポップアップ内の OTP Code 欄に通知された番号を入力。「OK」で次へ。

| ¢                                                                                                    | Payment Page - Google Chrome                                                                                                    | 10 P X                                                                                                    |
|----------------------------------------------------------------------------------------------------|----------------------------------------------------------------------------------------------------|----------------------------------------------------------------------------------------------------|
| ← → C ff A https://www.vietnamairlines.com/ja/glp-online/re                                                                     | deem-mile/online-airline-award/payment                                                                                                    | ସ୍ୱୁରେ ⊒                                                                                                    |
| 🔠 🎵 🛊 Bookmarks 🔵 Vietnam Airlines: Brin 🛛 G. Google JP 📋 New-Evoucher                                                          | Members Login □ IE 7997-7 ¥r Yahoo! JAPAN ● Login                                                                                                    | (二) その他のブックマーク                                                                                                    |
| ← → ℃ ff ≦ https://www.vietnamairlines.com/ja/pp-online/re<br>Ⅲ 770 ★ Boahnaks ● Vietnam Airlines Brit G (Booges# ) New Boacher | deem-male/online-suitine-award/payment                                                                                                    | Q. ¶. j_ E           (1) + 00607/97-7           Year available milet: 397.724           Ragage information           Tases and then information           Tases and then information     < |
|                                                                                                    | A first part of the start of the start of th | Arthree In Kap (AND)<br>minute<br>12 AT This 2 A Apr<br>2 AT This 2 Apr<br>Anno Samany<br>Fareway States<br>Tares and frees Year<br>45,000 Milles<br>6,37,70 USD<br>Var Fare Dates                                                                                                    |
|                                                                                                    | Control 0     Control 10       Parent of A Conditions     The strength of the strength of the streng                                                           | -960 - 474.8885.907<br>Tabiday - an J.812.9.1                                                                                                    |

ステップ 11:

お支払い方法を選択し、クレジットカード番号をご入力してください。その後、「Purchase」をクリック。お支払い完 了後、予約コードが発行され、E チケットがご登録の E メールアドレスに送付されます。

|                                                         | Banknetvn Payment Gateway - Google Chrome                                                                                                    | 0 Ø W |
|---------------------------------------------------------|----------------------------------------------------------------------------------------------------|-------|
| ← → C fi  https://payment.smartlink.com.vn/gateway/migs | nohurs Innin 🎦 15 76477447 - Ver Valvori 16981. 🙆 Innin                                                                                                    | S ≡   |
|                                                         | Witchnam Airlines         Code           REACH FURTHER         Code           Order information         Code           Banmark Code, SC         Code                                                                                                    |       |
|                                                         | Select approximation         ● International Cont II: VISA         ● International Cont II: VISA         ● International Cont II: VISA         Select cale type II         Cord Banes II         Cord Banes III         Cord Banes III         Cord Banes III         Cord Banes III         Cord Banes III         Cord Banes IIII         Cord Banes IIIIIIIIIIIIIIIIIIIIIIIIIIIIIIIIIIII |       |
|                                                         | Cogyrright © 2015 Bankoeton, All Right Reserved                                                                                                    |       |